Mitsubishi Electric Corporation

# QUTE Series CPU Direct Driver

| 1 | System Configuration             |    |
|---|----------------------------------|----|
| 2 | Selection of External Device     | 7  |
| 3 | Example of Communication Setting | 8  |
| 4 | Setup Items                      | 9  |
| 5 | Cable Diagram                    | 13 |
| 6 | Supported Device                 | 15 |
| 7 | Device Code and Address Code     | 17 |
| 8 | Error Messages                   |    |

#### Introduction

This manual describes how to connect the Display and the External Device (target PLC).

In this manual, the connection procedure will be described by following the below sections:

| 1 | System Configuration<br>This section shows the types of External<br>Device which can be connected and SIO<br>type.                                                    | "1 System Configuration" (page 3)                |
|---|----------------------------------------------------------------------------------------------------|--------------------------------------------------|
|   |                                                                                                    |                                                  |
| 2 | Selection of External Device<br>Select a model (series) of the External<br>Device to be connected and connection<br>method.                                           | "2 Selection of External Device" (page 7)        |
|   |                                                                                                    |                                                  |
| 3 | Example of Communication Settings<br>This section shows setting examples for<br>communicating between the Display and<br>the External Device.                         | "3 Example of Communication Setting"<br>(page 8) |
|   |                                                                                                    |                                                  |
| 4 | Setup Items<br>This section describes communication<br>setup items on the display.<br>Set communication settings of the Display<br>with GP-Pro Ex or in offline mode. | ি "4 Setup Items" (page 9)                       |
|   |                                                                                                    |                                                  |
| 5 | Cable Diagram<br>This section shows cables and adapters<br>for connecting the Display and the<br>External Device.                                                     | <sup>ক্টে</sup> "5 Cable Diagram" (page 13)      |
|   |                                                                                                    |                                                  |
|   | Operation                                                                                                    |                                                  |

# 1 System Configuration

The system configuration in the case when the External Device of Mitsubishi Electric Corporation and the Display are connected is shown.

| Series             | CPU                         | Link I/F                       | SIO Type | Setting<br>Example               | Cable<br>Diagram                |
|--------------------|-----------------------------|--------------------------------|----------|----------------------------------|---------------------------------|
| MELSEC Q<br>Series | Q00JCPU<br>Q00CPU<br>Q01CPU | RS-232C<br>connector on<br>CPU | RS-232C  | Setting<br>Example 1<br>(page 8) | Cable<br>Diagram 1<br>(page 13) |

## ■ IPC COM Port

When connecting IPC with an External Device, the COM port used depends on the series and SIO type. Please refer to the IPC manual for details.

### Usable port

| Series                                                                                       | Usable Port                                                            |                                                                                      |                                                                                      |  |
|----------------------------------------------------------------------------------------------|------------------------------------------------------------------------|--------------------------------------------------------------------------------------|--------------------------------------------------------------------------------------|--|
| Genes                                                                                        | RS-232C                                                                | RS-422/485(4 wire)                                                                   | RS-422/485(2 wire)                                                                   |  |
| PS-2000B                                                                                     | COM1 <sup>*1</sup> , COM2,<br>COM3 <sup>*1</sup> , COM4                | -                                                                                    | -                                                                                    |  |
| PS-3450A, PS-3451A,<br>PS3000-BA, PS3001-BD                                                  | COM1, COM2 <sup>*1*2</sup>                                             | COM2 <sup>*1*2</sup>                                                                 | COM2 <sup>*1*2</sup>                                                                 |  |
| PS-3650A (T41 model),<br>PS-3651A (T41 model)                                                | COM1 <sup>*1</sup>                                                     | -                                                                                    | -                                                                                    |  |
| PS-3650A (T42 model),<br>PS-3651A (T42 model)                                                | COM1 <sup>*1*2</sup> , COM2                                            | COM1 <sup>*1*2</sup>                                                                 | COM1 <sup>*1*2</sup>                                                                 |  |
| PS-3700A (Pentium®4-M)<br>PS-3710A                                                           | COM1 <sup>*1</sup> , COM2 <sup>*1</sup> ,<br>COM3 <sup>*2</sup> , COM4 | COM3 <sup>*2</sup>                                                                   | COM3 <sup>*2</sup>                                                                   |  |
| PS-3711A                                                                                     | COM1 <sup>*1</sup> , COM2 <sup>*2</sup>                                | COM2 <sup>*2</sup>                                                                   | COM2 <sup>*2</sup>                                                                   |  |
| PS4000 <sup>*3</sup>                                                                         | COM1, COM2                                                             | -                                                                                    | -                                                                                    |  |
| PL3000                                                                                       | COM1 <sup>*1*2</sup> , COM2 <sup>*1</sup> ,<br>COM3, COM4              | COM1*1*2                                                                             | COM1*1*2                                                                             |  |
| PE-4000B Atom N270                                                                           | COM1, COM2                                                             | -                                                                                    | -                                                                                    |  |
| PE-4000B Atom N2600                                                                          | COM1, COM2                                                             | COM3 <sup>*4</sup> , COM4 <sup>*4</sup> ,<br>COM5 <sup>*4</sup> , COM6 <sup>*4</sup> | COM3 <sup>*4</sup> , COM4 <sup>*4</sup> ,<br>COM5 <sup>*4</sup> , COM6 <sup>*4</sup> |  |
| PS5000 (Slim Panel Type<br>Core i3 Model) *5 *6                                              | COM1, COM2 <sup>*4</sup>                                               | COM2 <sup>*4</sup>                                                                   | COM2 <sup>*4</sup>                                                                   |  |
| PS5000 (Slim Panel Type<br>Atom Model)<br>*5 *6                                              | COM1, COM2 <sup>*7</sup>                                               | COM2 <sup>*7</sup>                                                                   | COM2 <sup>*7</sup>                                                                   |  |
| PS5000 (Enclosed Panel<br>Type) <sup>*8</sup>                                                | COM1                                                                   | -                                                                                    | -                                                                                    |  |
| PS5000 (Modular Type<br>PFXPU/PFXPP) <sup>*5 *6</sup><br>PS5000 (Modular Type<br>PFXPL2B5-6) | COM1 <sup>*7</sup>                                                     | COM1 <sup>*7</sup>                                                                   | COM1 <sup>*7</sup>                                                                   |  |
| PS5000 (Modular Type<br>PFXPL2B1-4)                                                          | COM1, COM2 <sup>*7</sup>                                               | COM2 <sup>*7</sup>                                                                   | COM2 <sup>*7</sup>                                                                   |  |

\*1 The RI/5V can be switched. Use the IPC's switch to change if necessary.

\*2 Set up the SIO type with the DIP Switch. Please set up as follows according to SIO type to be used.

\*3 When making communication between an External Device and COM port on the Expansion slot, only RS-232C is supported. However, ER (DTR/CTS) control cannot be executed because of the specification of COM port. For connection with External Device, use user-created cables and disable Pin Nos. 1, 4, 6 and 9. Please refer to the IPC manual for details of pin layout.

\*4 Set up the SIO type with the BIOS. Please refer to the IPC manual for details of BIOS.

\*5 When setting up communication between an External Device and the RS-232C/422/485 interface module, use the IPC (RS-232C) or PS5000 (RS-422/485) cable diagrams. However, when using PFXZPBMPR42P2 in a RS-422/485 (4-wire) configuration with no flow control, connect 7.RTS+ and 8.CTS+, and connect 6.RTS- and 9.CTS-.

When using RS-422/485 communication with External Devices, you may need to reduce the transmission speed and increase the TX Wait time.

\*6 To use RS-422/485 communication on the RS-232C/422/485 interface module, the DIP Switch setting is required. Please refer to "Knowledge Base" (FAQs) on the support site. (http://www.pro-face.com/trans/en/manual/1001.html)

| Settings                                   | FAQ ID   |
|--------------------------------------------|----------|
| PFXZPBMPR42P2, RS422/485 change method     | FA263858 |
| PFXZPBMPR42P2 termination resistor setting | FA263974 |
| PFXZPBMPR44P2, RS422/485 change method     | FA264087 |
| PFXZPBMPR44P2 termination resistor setting | FA264088 |

- \*7 Set up the SIO type with the DIP Switch. Please refer to the IPC manual for details of DIP Switch. The BOX Atom has not a switch to set the RS-232C, RS-422/485 mode. Use the BIOS for the setting.
- \*8 For the connection with the External Device, on the user-created cable read as if the connector on the Display-side is a M12 A-coding 8 pin socket. The pin assignment is the same as described in the cable diagram. For the M12 A-coding connector, use PFXZPSCNM122.

#### DIP Switch settings (PL3000 / PS3000 Series)

RS-232C

| DIP Switch | Setting           | Description                                                     |  |
|------------|-------------------|-----------------------------------------------------------------|--|
| 1          | OFF <sup>*1</sup> | Reserved (always OFF)                                           |  |
| 2          | OFF               | SIO type: RS-232C                                               |  |
| 3          | OFF               | 510 type. R5-252C                                               |  |
| 4          | OFF               | Output mode of SD (TXD) data: Always output                     |  |
| 5          | OFF               | Terminal resistance (220 $\Omega$ ) insertion to SD (TXD): None |  |
| 6          | OFF               | Terminal resistance (220 $\Omega$ ) insertion to RD (RXD): None |  |
| 7          | OFF               | Short-circuit of SDA (TXA) and RDA (RXA): Not available         |  |
| 8          | OFF               | Short-circuit of SDB (TXB) and RDB (RXB): Not available         |  |
| 9          | OFF               | - RS (RTS) Auto control mode: Disabled                          |  |
| 10         | OFF               |                                                                 |  |

\*1 When using PS-3450A, PS-3451A, PS3000-BA and PS3001-BD, turn ON the set value.

## RS-422/485 (4 wire)

| DIP Switch | Setting | Description                                                     |  |
|------------|---------|-----------------------------------------------------------------|--|
| 1          | OFF     | Reserved (always OFF)                                           |  |
| 2          | ON      | SIQ type: RS-422/485                                            |  |
| 3          | ON      | 510 type. R5-+22/+65                                            |  |
| 4          | OFF     | Output mode of SD (TXD) data: Always output                     |  |
| 5          | OFF     | Terminal resistance (220 $\Omega$ ) insertion to SD (TXD): None |  |
| 6          | OFF     | Terminal resistance (220 $\Omega$ ) insertion to RD (RXD): None |  |
| 7          | OFF     | Short-circuit of SDA (TXA) and RDA (RXA): Not available         |  |
| 8          | OFF     | Short-circuit of SDB (TXB) and RDB (RXB): Not available         |  |
| 9          | OFF     | RS (RTS) Auto control mode: Disabled                            |  |
| 10         | OFF     |                                                                 |  |

## RS-422/485 (2 wire)

| DIP Switch | Setting | Description                                                     |  |
|------------|---------|-----------------------------------------------------------------|--|
| 1          | OFF     | Reserved (always OFF)                                           |  |
| 2          | ON      | SIO type: DS 422/485                                            |  |
| 3          | ON      | 510 type. K5-422/465                                            |  |
| 4          | OFF     | Output mode of SD (TXD) data: Always output                     |  |
| 5          | OFF     | Terminal resistance (220 $\Omega$ ) insertion to SD (TXD): None |  |
| 6          | OFF     | Terminal resistance (220 $\Omega$ ) insertion to RD (RXD): None |  |
| 7          | ON      | Short-circuit of SDA (TXA) and RDA (RXA): Available             |  |
| 8          | ON      | Short-circuit of SDB (TXB) and RDB (RXB): Available             |  |
| 9          | ON      | RS (RTS) Auto control mode: Enabled                             |  |
| 10         | ON      |                                                                 |  |

## 2 Selection of External Device

Select the External Device to be connected to the Display.

| 💰 Welcome to GP-Pro EX |                              | x                                                     |
|------------------------|------------------------------|-------------------------------------------------------|
| GP-Pro 🛃               | Device/PLC<br>Number of Devi | rices/PLCs 1                                          |
|                        |                              | Device/PLC 1                                          |
|                        | Manufacturer                 | Mitsubishi Electric Corporation                       |
|                        | Series                       | QUTE Series CPU Direct                                |
|                        | Port                         | COM1                                                  |
|                        |                              | Refer to the manual of this Device/PLC                |
|                        |                              | Recent Device/PLC                                     |
|                        |                              | ×                                                     |
|                        | Use System                   | Area Device Information                               |
|                        | Back (B                      | 3) Communication Settings New Logic New Screen Cancel |

| Setup Items                | Setup Description                                                                                                    |  |  |
|----------------------------|----------------------------------------------------------------------------------------------------|--|--|
| Number of Devices/<br>PLCs | Enter an integer from 1 to 4 to define the number of Devices/PLCs to connect to the display.                                                                                                    |  |  |
| Manufacturer               | Select the manufacturer of the External Device to connect. Select "Mitsubishi Electric Corporation".                                                                                                    |  |  |
| Series                     | Select the External Device model (series) and the connection method. Select "QUTE Series<br>CPU Direct".<br>In System configuration, make sure the External Device you are connecting is supported by<br>"QUTE Series CPU Direct".<br>"I System Configuration" (page 3)                                                                                                    |  |  |
| Port                       | Select the Display port to connect to the External Device.                                                                                                    |  |  |
| Use System Area            | Check this option to synchronize the system data area of the Display and the device (memory)<br>of the External Device. When synchronized, you can use the External Device's ladder<br>program to switch the display or display the window on the Display.<br>Cf. GP-Pro EX Reference Manual "LS Area (Direct Access Method Area)"<br>This feature can also be set in GP-Pro EX or in the Display's offline mode.<br>Cf. GP-Pro EX Reference Manual "System Settings [Display Unit] - [System Area]<br>Settings Guide"<br>Cf. Maintenance/Troubleshooting Guide "Main Unit - System Area Settings" |  |  |

## 3 Example of Communication Setting

Examples of communication settings of the Display and the External Device, recommended by Pro-face, are shown.

## 3.1 Setting Example 1

## Settings of GP-Pro EX

Communication Settings

To display the setup screen, from the [Project] menu, point to [System Settings] and select [Device/PLC].

| Device/PLC 1                                                                                                    |                   |
|----------------------------------------------------------------------------------------------------|-------------------|
| Summary                                                                                                    | Change Device/PLC |
| Manufacturer Mitsubishi Electric Corporation Series QUTE Series CPU Direct                                                                                                    | Port COM1         |
| Text Data Mode 2 Change                                                                                                    |                   |
| Communication Settings                                                                                                    |                   |
| SIO Type © R\$232C © R\$422/485(2wire) © R\$422/485(4wire)                                                                                                    |                   |
| Speed 19200 💌                                                                                                    |                   |
| Data Length O 7 💿 8                                                                                                    |                   |
| Parity O NONE O EVEN O ODD                                                                                                    |                   |
| Stop Bit 💿 1 🔿 2                                                                                                    |                   |
| Flow Control O NONE @ ER(DTR/CTS) O XON/XOFF                                                                                                    |                   |
| Timeout 3 👘 (sec)                                                                                                    |                   |
| Retry 2                                                                                                    |                   |
| Wait To Send 0 😴 (ms)                                                                                                    |                   |
| RI / VCC   RI   VCC                                                                                                    |                   |
| In the case of RS232C, you can select the 9th pin to RI [Input]<br>or VCC (5V Power Supply). If you use the Digital's RS232C<br>Isolation Unit, please select it to VCC. Default |                   |
| Device-Specific Settings                                                                                                    |                   |
| Allowable Number Add Device                                                                                                    |                   |
| No. Device Name Settings                                                                                                    | Add Indirect      |
| 1 PLC1                                                                                                    | •                 |

## Settings of External Device

There is no setting on the External Device. The speed automatically switches according to the Display setting.

**NOTE** • When connecting to Q00CPU and Q01CPU, disable to use the serial communication function.

## 4 Setup Items

Set communication settings of the Display with GP-Pro EX or in offline mode of the Display. The setting of each parameter must be identical to that of External Device.

"3 Example of Communication Setting" (page 8)

## 4.1 Setup Items in GP-Pro EX

## Communication Settings

To display the setup screen, from the [Project] menu, point to [System Settings] and select [Device/PLC].

| Device/PLC 1                                                    |                                                                                                    |                   |
|-----------------------------------------------------------------|----------------------------------------------------------------------------------------------------|-------------------|
| Summary                                                         |                                                                                                    | Change Device/PLC |
| Manufacturer Mitsubi                                            | shi Electric Corporation Series QUTE Series CPU Direct                                                                    | Port COM1         |
| Text Data Mode                                                  | 2 Change                                                                                                    |                   |
| Communication Settings                                          |                                                                                                    |                   |
| SIO Type                                                        | © RS232C O RS422/485(2wire) O RS422/485(4wire)                                                                            |                   |
| Speed                                                           | 19200                                                                                                    |                   |
| Data Length                                                     | C 7 © 8                                                                                                    |                   |
| Parity                                                          | O NONE O EVEN O ODD                                                                                                    |                   |
| Stop Bit                                                        | © 1 C 2                                                                                                    |                   |
| Flow Control                                                    | O NONE O ER(DTR/CTS) O XON/XOFF                                                                                           |                   |
| Timeout                                                         | 3 💌 (sec)                                                                                                    |                   |
| Retry                                                           | 2 *                                                                                                    |                   |
| Wait To Send                                                    | 0 (ms)                                                                                                    |                   |
| RI / VCC                                                        | RI      VCC                                                                                                    |                   |
| In the case of RS2<br>or VCC (5V Power<br>Isolation Unit, pleas | 32C, you can select the 9th pin to RI (Input)<br>Supply). If you use the Digital's RS232C<br>se select it to VCC. Default |                   |
| Device-Specific Settings                                        |                                                                                                    |                   |
| Allowable Number                                                | Add Device                                                                                                    |                   |
| No. Device Name                                                 | Settinas                                                                                                    | Add Indirect      |
| 👗 1 PLC1                                                        |                                                                                                    | <b>\$</b>         |

| Setup Items  | Setup Description                                                                                                    |
|--------------|----------------------------------------------------------------------------------------------------|
| SIO Type     | SIO type to communicate with the External Device is displayed.                                                                             |
| Speed        | Select speed between the External Device and the Display.                                                                                  |
| Data Length  | Data length is displayed.                                                                                                    |
| Parity       | The parity check method is displayed.                                                                                                    |
| Stop Bit     | Stop bit length is displayed.                                                                                                    |
| Flow Control | The communication control method to prevent overflow of transmission and reception data is displayed.                                      |
| Timeout      | Use an integer from 1 to 127 to enter the time (s) for which the Display waits for the response from the External Device.                  |
| Retry        | In case of no response from the External Device, use an integer from 0 to 255 to enter how many times the Display retransmits the command. |

continued to next page

| Setup Items  | Setup Description                                                                                                    |  |
|--------------|----------------------------------------------------------------------------------------------------|--|
| Wait To Send | Use an integer from 0 to 255 to enter standby time (ms) for the Display from receiving pack to transmitting next commands.                                                      |  |
| RI/VCC       | Switches RI/VCC of the 9th pin.<br>It is necessary to change RI/5V by changeover switch of IPC when connect with IPC.<br>Please refer to the manual of the IPC for more detail. |  |
| NOTE         | <ul> <li>Refer to the GP-Pro EX Reference Manual for Indirect Device.</li> <li>Cf. GP-Pro EX Reference Manual "Changing the Device/PLC at Runtime (Indirect Device)"</li> </ul> |  |

## 4.2 Setup Items in Offline Mode

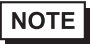

• Refer to the Maintenance/Troubleshooting guide for information on how to enter offline mode or about the operation.

- Cf. Maintenance/Troubleshooting Guide "Offline Mode"
- The number of the setup items to be displayed for 1 page in the offline mode depends on the Display in use. Please refer to the Reference manual for details.

## Communication Settings

To display the setting screen, touch [Device/PLC Settings] from [Peripheral Settings] in offline mode. Touch the External Device you want to set from the displayed list.

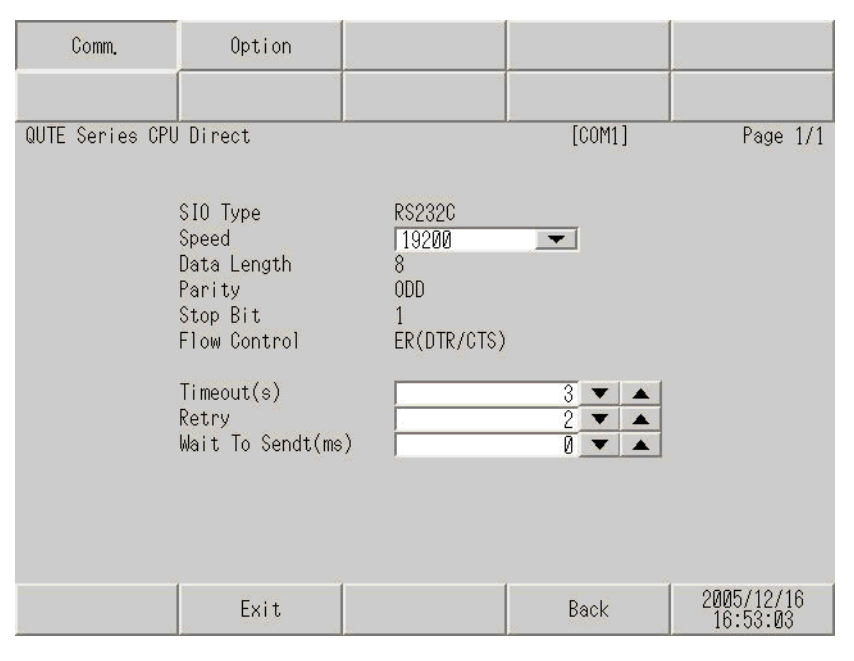

| Setup Items  | Setup Description                                                                                                    |  |
|--------------|----------------------------------------------------------------------------------------------------|--|
| SIO Type     | Select the SIO type to communicate with the External Device.<br>MPORTANT<br>To make the communication settings correctly, confirm the serial interface specifications<br>of Display unit for [SIO Type].<br>We cannot guarantee the operation if a communication type that the serial interface does<br>not support is specified.<br>For details concerning the serial interface specifications, refer to the manual for Display<br>unit. |  |
| Speed        | Select speed between the External Device and the Display.                                                                                                    |  |
| Data Length  | Data length is displayed.                                                                                                    |  |
| Parity       | The parity check method is displayed.                                                                                                    |  |
| Stop Bit     | Stop bit length is displayed.                                                                                                    |  |
| Flow Control | The communication control method to prevent overflow of transmission and reception data is displayed.                                                                                                    |  |

| Setup Items  | Setup Description                                                                                                    |
|--------------|----------------------------------------------------------------------------------------------------|
| Timeout      | Use an integer from 1 to 127 to enter the time (s) for which the Display waits for the response from the External Device.                  |
| Retry        | In case of no response from the External Device, use an integer from 0 to 255 to enter how many times the Display retransmits the command. |
| Wait To Send | Use an integer from 0 to 255 to enter standby time (ms) for the Display from receiving packets to transmitting next commands.              |

## Option

To display the setting screen, touch [Device/PLC Settings] from [Peripheral Settings]. Touch the External Device you want to set from the displayed list, and touch [Option].

| Comm.           | Option                                                                                     | د<br>۱                                                                  |                                                             |                        |
|-----------------|--------------------------------------------------------------------------------------------|-------------------------------------------------------------------------|-------------------------------------------------------------|------------------------|
|                 |                                                                                            |                                                                         |                                                             |                        |
| QUTE Series CPU | Direct                                                                                     |                                                                         | [COM1]                                                      | Page 1/1               |
|                 | RI / VCC<br>In the case o<br>the 9th pin t<br>Power Supply)<br>RS232C Isolat<br>it to VCC. | ● RI<br>f RS232C, you<br>o RI(Input) o<br>If you use t<br>ion Unit, ple | VCC<br>can select<br>r VCC(5V<br>ne Digital's<br>ase select | 1                      |
|                 | Exit                                                                                       |                                                                         | Back                                                        | 2005/12/16<br>16:53:06 |

| Setup Items | Setup Description                                                                                                    |
|-------------|----------------------------------------------------------------------------------------------------|
| RI/VCC      | Switches RI/VCC of the 9th pin.<br>It is necessary to change RI/5V by changeover switch of IPC when connect with IPC.<br>Please refer to the manual of the IPC for more detail. |
| NOTE • G    | P-4100 series, GP-4*01TM and GP-Rear Module do not have the [Option] setting in the ffline mode.                                                                                |

## 5 Cable Diagram

The cable diagram shown below may be different from the cable diagram recommended by Mitsubishi Electric Corporation. Please be assured there is no operational problem in applying the cable diagram shown in this manual.

- The FG pin of the main body of the External Device must be D-class grounded. Please refer to the manual of the External Device for more details.
- SG and FG are connected inside the Display. When connecting SG to the External Device, design the system not to form short-circuit loop.
- Connect the isolation unit, when communication is not stabilized under the influence of a noise etc..

| Cable Diagram | 1 |
|---------------|---|
|---------------|---|

| Display<br>(Connection Port)                                                                                                    | Cable |                                                                                                    | Notes                                                                              |
|----------------------------------------------------------------------------------------------------|-------|----------------------------------------------------------------------------------------------------|------------------------------------------------------------------------------------|
| GP3000 (COM1)<br>GP4000 <sup>*1</sup> (COM1)<br>SP5000 <sup>*2</sup> (COM1/2)<br>SP-5B00 (COM1)<br>ST (COM1)<br>LT3000 (COM1)<br>IPC <sup>*3</sup><br>PC/AT | 1A    | Mitsubishi PLC Q-Series Connection Cable by Pro-face<br>CA3-CBLQ-01(5m)<br>or<br>RS-232C cable by Mitsubishi Electric Corp.<br>QC30R2 (3m)<br>or<br>RS-232C cable for<br>RS-232C cable for<br>RS-232C cable by Diatrend Corp.<br>DQCABR2V-H | Available to order the<br>length of DQCABR2V-<br>H by Diatrend Corp. up<br>to 15m. |
| GP-4105 (COM1)<br>GP-4115T (COM1)<br>GP-4115T3 (COM1)                                                                                                    | 1B    | Mitsubishi PLC Q Series CPU I/F Cable by Pro-face<br>ZC9CBQ31(3m)                                                                                                    |                                                                                    |

\*1 All GP4000 models except GP-4100 Series and GP-4203T

\*2 Except SP-5B00

\*3 Only the COM port which can communicate by RS-232C can be used.

<sup>C</sup> ■ IPC COM Port (page 4)

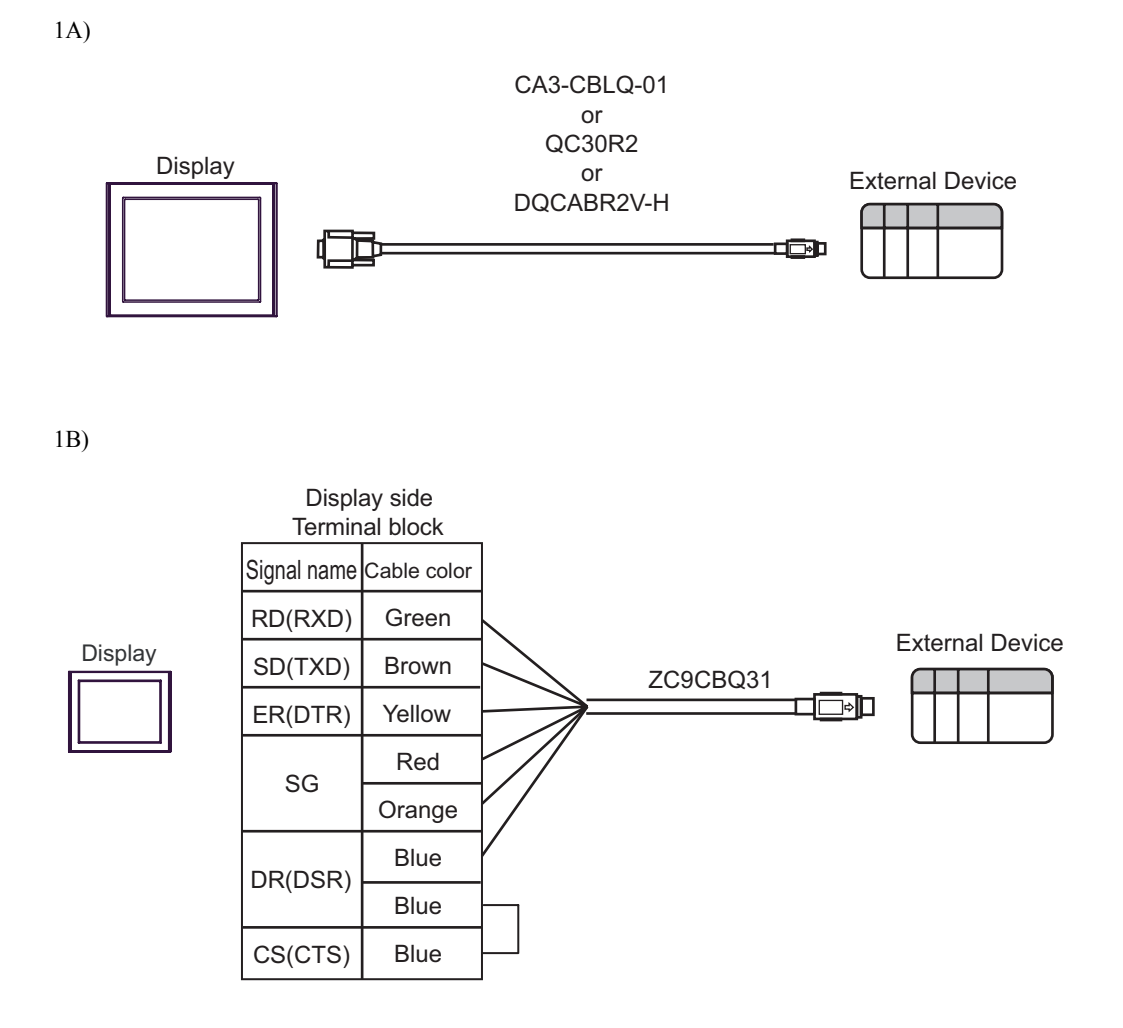

This address can be specified as system data area.

# 6 Supported Device

Range of supported device address is shown in the table below. Please note that the actually supported range of the devices varies depending on the External Device to be used. Please check the actual range in the manual of your External Device.

E

| Device                          | Bit Address       | Word Address      | 32<br>bits | Notes                |
|---------------------------------|-------------------|-------------------|------------|----------------------|
| Input Relay                     | X000 - X7FF       | X000 - X7F0       |            | <u>***</u> 0]        |
| Output Relay                    | Y000 - Y7FF       | Y000 - Y7F0       |            | <u>***</u> 0]        |
| Internal Relay                  | M00000 - M32767   | M00000 - M32752   |            | ÷16)                 |
| Special Relay                   | SM0000 - SM1023   | SM0000 - SM1008   |            | ÷16)                 |
| Latch Relay                     | L00000 - L32767   | L00000 - L32752   |            | ÷16)                 |
| Annunciator                     | F00000 - F32767   | F00000 - F32752   |            | ÷16)                 |
| Edge Relay                      | V00000 - V32767   | V00000 - V32752   |            | ÷16)                 |
| Step Relay                      | S0000 - S2047     | S0000 - S2032     |            | ÷16)                 |
| Link Relay                      | B0000 - B7FFF     | B0000 - B7FF0     |            | <u>***</u> 0]        |
| Special Link Relay              | SB000 - SB3FF     | SB000 - SB3F0     |            | *** 0                |
| Timer (Contact)                 | TS00000 - TS13535 |                   |            |                      |
| Timer (Coil)                    | TC00000 - TC13535 |                   | 1          |                      |
| Retentive Timer (Contact)       | SS00000 - SS13535 |                   | [L/H]      |                      |
| Retentive Timer (Coil)          | SC00000 - SC13535 |                   |            |                      |
| Counter (Contact)               | CS00000 - CS13535 |                   |            |                      |
| Counter (Coil)                  | CC00000 - CC13535 |                   |            |                      |
| Timer (Current Value)           |                   | TN00000 - TN13535 |            |                      |
| Retentive Timer (Current Value) |                   | SN00000 - SN13535 |            |                      |
| Counter (Current Value)         |                   | CN00000 - CN13535 |            |                      |
| Data Register                   |                   | D00000 - D15231   |            | Bit F                |
| Special Register                |                   | SD0000 - SD1023   | 1          | Bit F                |
| Link Register                   |                   | W0000 - W3B7F     |            | Bit F                |
| Special Link Register           |                   | SW000 - SW3FF     |            | Bit F                |
| File Register (Normal)          |                   | R00000 - R32767   |            | <sub>віt</sub> F1 *1 |

continued to next page

| Device                                           | Bit Address | Word Address      | 32<br>bits | Notes                             |
|--------------------------------------------------|-------------|-------------------|------------|-----------------------------------|
| File Register (Block switching is not necessary) |             | ZR00000 - ZR65535 |            | <u>ві</u> т <b>F</b> *1           |
| File Register                                    |             | 0R00000 - 0R32767 | [L / H]    | <b>B</b> i t <b>F</b><br>*1 *2 *3 |
| (0R-1R)                                          |             | 1R00000 - 1R32767 |            | ■ i t <b>F</b> ]<br>*1 *2 *3      |

\*1 Only Q00CPU and Q01CPU are available to use. Q00JCPU cannot be used.

\*2 Set the block No. on the head of device name. This is the device name for conversion with GP-Pro/PB III for Windows. When you newly specify the device, we recommend that you should use the file register (Block switching is not necessary).

\*3 PLC does not have the description of this device, which is supported by this driver for the compatibility with GP-Pro/PB III for Windows.

#### NOTE

• Please refer to the GP-Pro EX Reference Manual for system data area.

- Cf. GP-Pro EX Reference Manual "LS Area (Direct Access Method Area)"Please refer to the precautions on manual notation for icons in the table.
- Please refer to the precautions on manual notation for icons in the table.
   "Manual Symbols and Terminology"
- Even when the inexistent address is used, the reading error might not be displayed. In this case, "0" is retained for the read data. Note that the writing error is displayed.

# 7 Device Code and Address Code

Use device code and address code when you select "Device Type & Address" for the address type in data displays.

| Device                                           | Device Name | Device Code<br>(HEX) | Address Code                          |
|--------------------------------------------------|-------------|----------------------|---------------------------------------|
| Input Relay                                      | Х           | 0080                 | Value of word address divided by 0x10 |
| Output Relay                                     | Y           | 0081                 | Value of word address divided by 0x10 |
| Internal Relay                                   | М           | 0082                 | Value of word address divided by 16   |
| Special Relay                                    | SM          | 0083                 | Value of word address divided by 16   |
| Latch Relay                                      | L           | 0084                 | Value of word address divided by 16   |
| Annunciator                                      | F           | 0085                 | Value of word address divided by 16   |
| Edge Relay                                       | V           | 0086                 | Value of word address divided by 16   |
| Step Relay                                       | S           | 0087                 | Value of word address divided by 16   |
| Link Relay                                       | В           | 0088                 | Value of word address divided by 0x10 |
| Special Link Relay                               | SB          | 0089                 | Value of word address divided by 0x10 |
| Timer (Current Value)                            | TN          | 0060                 | Word Address                          |
| Retentive Timer (Current Value)                  | SN          | 0062                 | Word Address                          |
| Counter (Current Value)                          | CN          | 0061                 | Word Address                          |
| Data Register                                    | D           | 0000                 | Word Address                          |
| Special Register                                 | SD          | 0001                 | Word Address                          |
| Link Register                                    | W           | 0002                 | Word Address                          |
| Special Link Register                            | SW          | 0003                 | Word Address                          |
| File Register (Normal)                           | R           | 000F                 | Word Address                          |
| File Register (Block switching is not necessary) | ZR          | 000E                 | Word Address                          |
| File Register                                    | 0R          | 0010                 | Word Address                          |
| (0R-31R)                                         | 1R          | 0011                 | Word Address                          |

## 8 Error Messages

Error messages are displayed on the screen of Display as follows: "No.: Device Name: Error Message (Error Occurrence Area)". Each description is shown below.

| Item                  | Description                                                                                                    |  |
|-----------------------|----------------------------------------------------------------------------------------------------|--|
| No.                   | Error No.                                                                                                    |  |
| Device Name           | Name of External Device where error occurs. Name of External Device is a title of External Device set with GP-Pro EX.((Initial value[PLC1])                                                                                                    |  |
| Error Message         | Displays messages related to the error which occurs.                                                                                                    |  |
| Error Occurrence Area | Displays IP address or device address of External Device where error occurs, or error codes received from External Device.                                                                                                    |  |
|                       | <ul> <li>NOTE</li> <li>IP address is displayed such as "IP address(Decimal): MAC address (Hex)".</li> <li>Device address is displayed such as "Address: Device address".</li> <li>Received error codes are displayed such as "Decimal[Hex]".</li> </ul> |  |

#### Display Examples of Error Messages

"RHAA035: PLC1: Error has been responded for device write command (Error Code: 2 [02H])"

NOTE

• Refer to your External Device manual for details on received error codes.

• Refer to "Display-related errors" in "Maintenance/Troubleshooting Guide" for details on the error messages common to the driver.